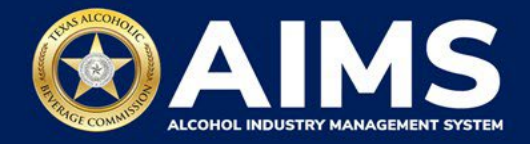

# Add or Edit Principals/Owners

Use the Update Principal(s) feature to report certain changes in AIMS that your business is required to notify TABC of by law. Through this option you can:

- Add or remove any principal party (including officers and stockholders) and report changes in officer titles and stock/memberships.
- Notify TABC of the addition or removal of a person whose name was included on the original application or whose name would be required if a new original application was being submitted, regardless of the title, position or ownership.
- 1. Log in to your AIMS account by visiting tabc.texas.gov/aims-login

| TEXAS ALCOHOLIC<br>BEVERAGE COMMISSION<br>Rever Highing Bucketses & Protecting Communities |
|--------------------------------------------------------------------------------------------|
| Username                                                                                   |
| TestUser012345                                                                             |
| Password                                                                                   |
| •••••                                                                                      |
| Remember My Login                                                                          |
| Login                                                                                      |
| Agency Users                                                                               |
| Okta login                                                                                 |
| New to ? <u>Sign up</u><br>Forgot password? <u>Click here</u>                              |
|                                                                                            |

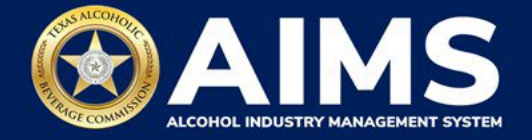

2. If you have more than one business entity, select the owner business entity of the license or permit that you would like to update.

## Welcome John

Please select the business entity you would like to access.

|                   |               |        | ▦ |
|-------------------|---------------|--------|---|
|                   |               | Search | Q |
| Owner/Entity Name | ▼ Action      |        |   |
| Texas Example 1   | $\rightarrow$ |        | A |
| Texas Example 2   | $\rightarrow$ |        |   |
| Texas Example 3   | $\rightarrow$ |        |   |
| Texas Example 4   | $\rightarrow$ |        |   |
| Texas Example 5   | $\rightarrow$ |        |   |
| Texas Example 6   | $\rightarrow$ |        |   |

3. Select the three lines in the upper-left corner of the AIMS dashboard.

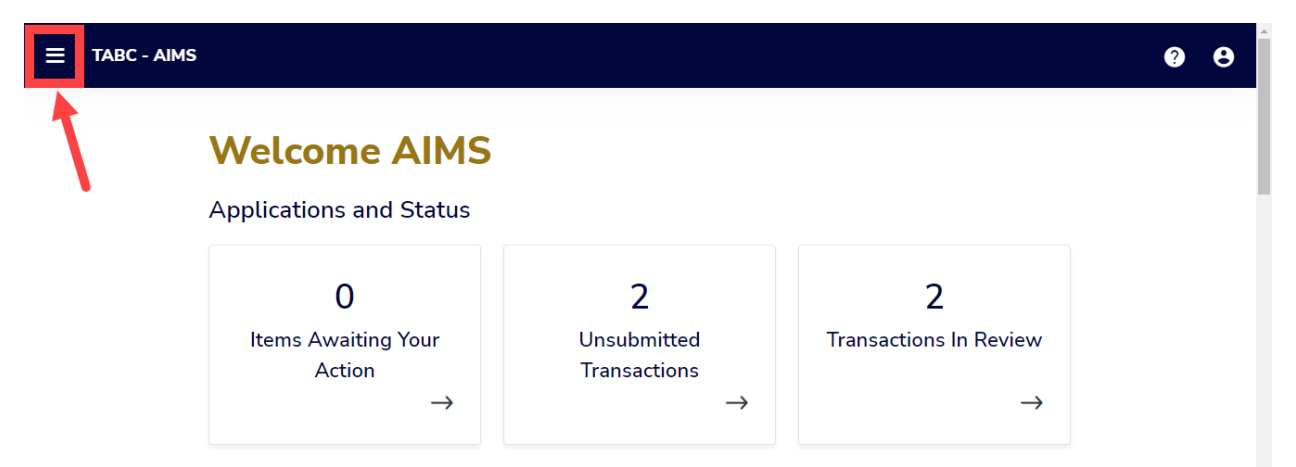

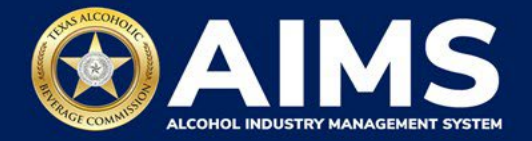

4. Click the Change Licensee Details option.

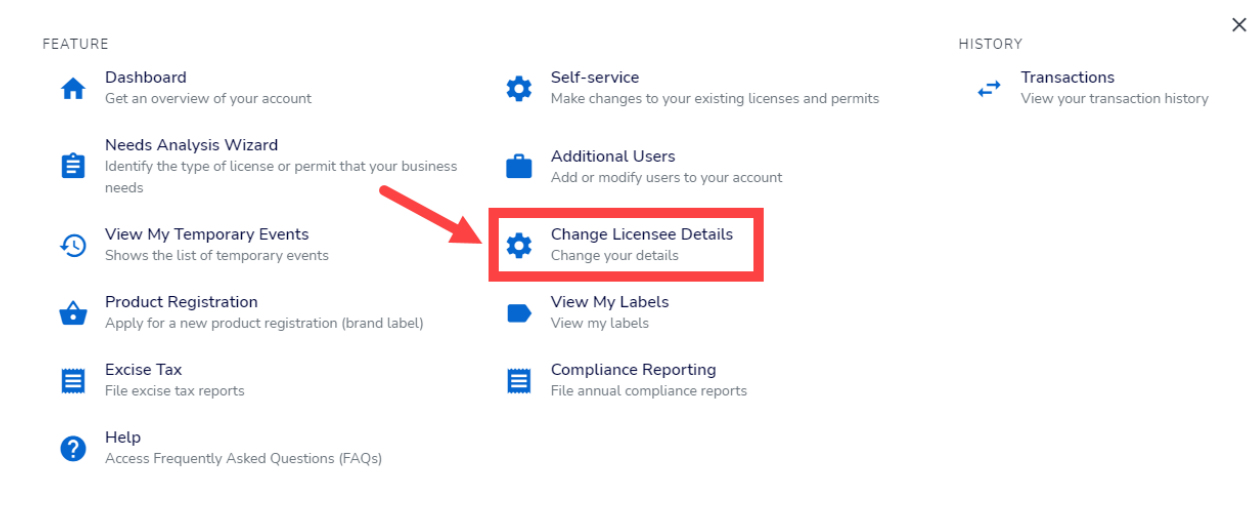

5. Select Update Principal(s).

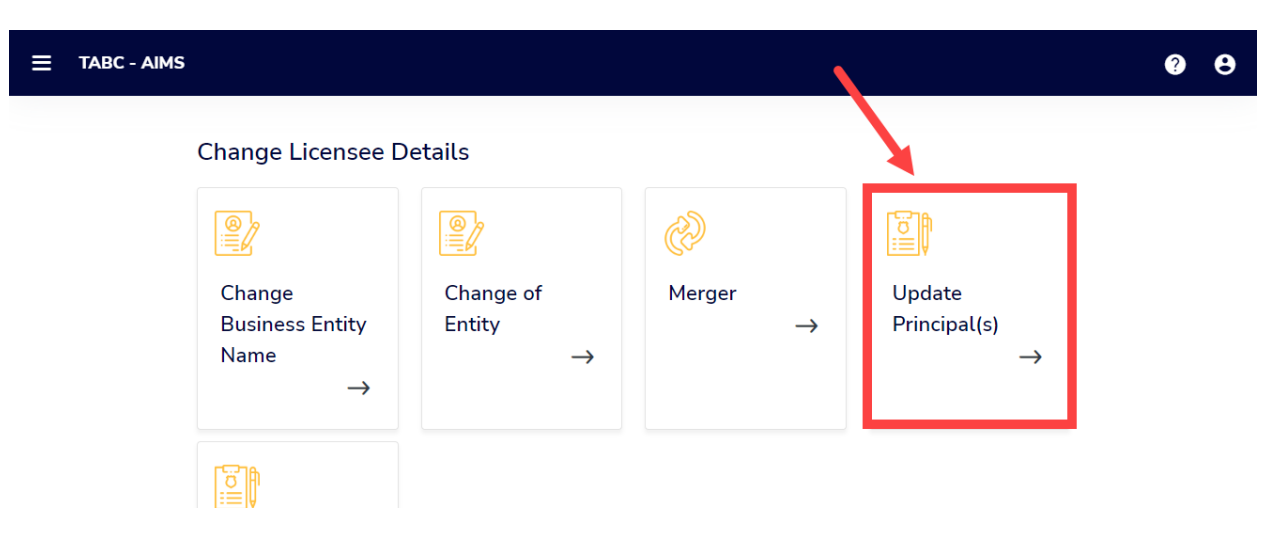

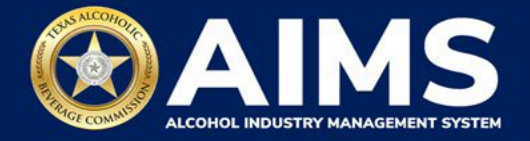

6. Add a principal or owner.

Click + Add Principal/Owner button to add a new party.

| E TABC - AIN | MS                                                |                                                    |                                                                           |                                  |                                    |                                                 | ? | 8 |
|--------------|---------------------------------------------------|----------------------------------------------------|---------------------------------------------------------------------------|----------------------------------|------------------------------------|-------------------------------------------------|---|---|
|              | Busine<br>Entity Name:                            | ss Ent                                             | ity Inform                                                                | ation                            | /NER                               |                                                 |   |   |
|              | Only principa<br>Stockholder o<br>Drag a column h | l parties who<br>owns more th<br>leader and drop # | b hold more than 50%<br>an 50% then Stockh<br>shere to group by that colu | % of stock shi<br>iolder informa | ould be entere<br>ation is not rec | ed as stockholders. If no individual<br>quired. |   |   |
|              | Name                                              | Туре                                               | Role                                                                      | Owner                            | Status                             | Actions                                         |   |   |
|              |                                                   | Person                                             | Manager, Member                                                           | 85%                              | Incompl                            | 1 PERSONAL INFO                                 |   |   |
|              |                                                   | Person                                             | Manager, Member                                                           | 15%                              | Incompl                            | 1 / PERSONAL INFO                               |   |   |
|              | ii ii 1 ≽                                         | н 1                                                |                                                                           |                                  |                                    | 1 - 2 of 2 items                                |   |   |

#### Complete the information.

Click Next when complete

| ≡ | TABC - AI | MS                                      |   | ? | θ |
|---|-----------|-----------------------------------------|---|---|---|
|   |           | Legal Last Name *                       |   |   |   |
|   |           | Roberts                                 |   |   |   |
|   |           | Date of Birth *                         |   |   |   |
|   |           |                                         |   |   |   |
|   |           | Do you have a Social Security Number? * |   |   |   |
|   |           | Yes                                     | ~ |   |   |
|   |           | Enter your Social Security Number *     |   |   |   |
|   |           |                                         |   |   |   |
|   |           | Re-enter your Social Security Number *  |   |   |   |
|   |           |                                         |   |   |   |
|   |           | BACK                                    |   |   |   |

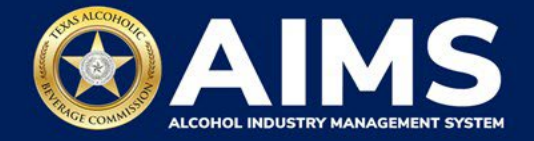

#### Edit an Existing Principal or Owner

Select the **edit icon** next to an existing principal party to update their information, such as name, Social Security number, title or ownership percentage.

| 😑 ТАВС - АІМ | IS                             |                             |                                           |                                |                                    |                                |                    |              | ? | 8 |
|--------------|--------------------------------|-----------------------------|-------------------------------------------|--------------------------------|------------------------------------|--------------------------------|--------------------|--------------|---|---|
|              | Busine                         | ss Ent                      | tity Inform                               | nation                         |                                    |                                |                    |              |   |   |
|              | Entity Name                    |                             | + ADD PRI                                 | NCIPAL / ON                    | VNER                               |                                |                    |              |   |   |
|              | Only principa<br>Stockholder c | l parties wh<br>owns more t | o hold more than 50<br>han 50% then Stock | % of stock sh<br>holder inform | ould be entere<br>ation is not ree | ed as stockholders.<br>quired. | . If no individual |              |   |   |
|              | Drag a column h                | eader and drop              | it here to group by that col              | umn                            |                                    |                                | /                  |              |   |   |
|              | Name                           | Туре                        | Role                                      | Owner                          | Status                             | Actions                        |                    |              |   |   |
|              |                                | Person                      | Manager, Member                           | 85%                            | Incompl                            | 1                              | PERSONAL INFO      | *            |   |   |
|              |                                | Person                      | Manager, Member                           | 15%                            | Incompl                            | 1                              | PERSONAL INFO      |              |   |   |
|              | н «1»                          | н 1                         |                                           |                                |                                    |                                | 1 - 2 of 2         | ÷<br>! items |   |   |

Follow the onscreen instructions and make the necessary edits.

| ≡ | TABC - AIMS                                                                                                    | ? | θ |
|---|----------------------------------------------------------------------------------------------------|---|---|
|   |                                                                                                    |   |   |
|   | Business Entity Information                                                                                                    |   |   |
|   | * Required field Business Entity Information                                                                                                    |   |   |
|   | Please provide following details of a principle party. You are able to assign more than one role to principal party. If<br>principal party is an organization, please provide list of principal parties after providing below information. |   |   |
|   | Avoid delays in processing your application, click to learn more about steps:                                                                                                    |   |   |
|   | <ul> <li>For reporting ownership information.</li> <li>To complete your business entity information if one of your principals is another entity.</li> </ul>                                                                                |   |   |
|   | Role *                                                                                                    |   |   |
|   | PRESIDENT X DIRECTOR X TREASURER X                                                                                                    |   |   |
|   | Principal Type *                                                                                                    |   |   |
|   | Person                                                                                                    |   |   |
|   | Legal First Name *                                                                                                    |   |   |
|   |                                                                                                    |   |   |
|   | Legal Middle Name                                                                                                    |   |   |
|   |                                                                                                    |   |   |

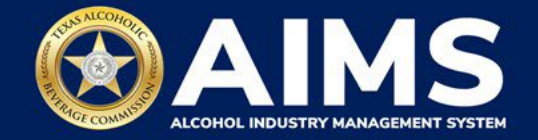

### When complete, click **Next**.

| ≡ | TABC - A | MS                                      |      |      |   | ? | 8 |
|---|----------|-----------------------------------------|------|------|---|---|---|
|   |          | Legal Last Name *                       |      |      |   |   |   |
|   |          | Roberts                                 |      |      |   |   |   |
|   |          | Date of Birth *                         |      |      |   |   |   |
|   |          |                                         |      |      | Ê |   |   |
|   |          | Do you have a Social Security Number? * |      |      |   |   |   |
|   |          | Yes                                     |      |      |   | ~ |   |
|   |          | Enter your Social Security Number *     |      |      |   |   |   |
|   |          | •••••                                   |      |      |   |   |   |
|   |          | Re-enter your Social Security Number *  |      |      |   |   |   |
|   |          | •••••                                   |      |      |   |   |   |
|   |          |                                         | васк | NEXT |   |   |   |

Finally, review the summary and click **Submit**.

| 5                              |                               | ,                                          |                                |                                    |                            |                     |                 |    |
|--------------------------------|-------------------------------|--------------------------------------------|--------------------------------|------------------------------------|----------------------------|---------------------|-----------------|----|
| Entity Nam                     |                               | + ADD PRIN                                 | ICIPAL / OV                    | VNER                               |                            |                     |                 |    |
| Only principa<br>Stockholder ( | l parties who<br>owns more th | ) hold more than 500<br>an 50% then Stockh | % of stock sh<br>nolder inform | ould be entere<br>ation is not ree | ed as stockhold<br>quired. | ers. If no individu | ıal             |    |
| Drag a column h                | eader and drop it             | t here to group by that colu               | umn                            |                                    |                            |                     |                 |    |
| Name                           | Туре                          | Role                                       | Owner                          | Status                             | Actions                    |                     |                 |    |
|                                | Person                        | Manager, Member                            | 85%                            | Incompl                            | 1                          | PERSONAL IN         | FO              | *  |
|                                | Person                        | Manager, Member                            | 15%                            | Incompl                            | 1                          | PERSONAL IN         | FO              |    |
| Jaime<br>Roberts               | Person                        | Manager                                    | 10%                            | Incompl                            | <u>†</u>                   | PERSONAL IN         | FO              | •  |
| H ≺1 ►                         | н 1                           |                                            |                                |                                    |                            |                     | 1 - 3 of 3 item | IS |

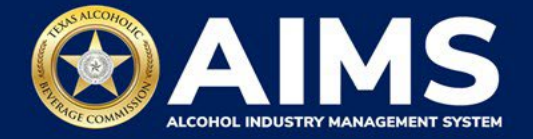

Once submitted, you will receive the confirmation message, "Your Update Principal Party request has been submitted successfully," followed by the application number.

|                                                                                                | <b>9 0</b> |
|------------------------------------------------------------------------------------------------|------------|
| Your Update Principal Party request has been submitted successfully. Application Number : 4293 |            |
| GO TO DASHBOARD                                                                                |            |